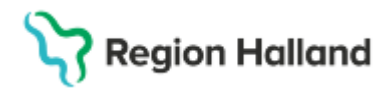

Gäller för: Privata Vårdgivare; Region Halland

# Manual – Gruppadministration inför MDK

#### Hitta i dokumentet

Öppna Gruppadministration Behörighet för Patologen Genomför MDK <u>Efter genomförd MDK</u> <u>Skriv ut gruppkort</u> <u>Uppdaterat från föregående version</u>

Manualen beskriver ansvar för att skapa grupp, lägga till patienter i gruppen, uppdatera med information, samt ta bort patienter från gruppen efter genomförd MDK ligger på vårdande klinik.

## Öppna Meny>Gruppadministration

#### 1. Skapa grupp:

- Tänk på att ha separata Gruppnamn för varje MDK (använd inte datum i gruppnamn)
- · Vid behov ange en **Beskrivning** av gruppen.
- · Fyll i Min och Max antal medlemmar i gruppen
- Skapa gruppen på kliniknivå så att patologen ser klinikens samlade behov.
- Välj ansvarig vårdpersonal eller <ingen> (om ingen vårdpersonal anges försvinner gruppen)

| wieny                      | Förnamn                 | Efternamn                                                                  | C    | 2                |                |                          |                     |                      |        |
|----------------------------|-------------------------|----------------------------------------------------------------------------|------|------------------|----------------|--------------------------|---------------------|----------------------|--------|
| INA GENVÄGAR               | Gruppadministration     |                                                                            |      |                  |                |                          |                     |                      |        |
| oppla schemamarkeringar    | Filter                  | Grupp: Bröst pre torsda                                                    | gar  |                  |                |                          |                     |                      |        |
| chemamallar                | Enhol                   | Egenskaper<br>Gruppnamn<br>Bröst pre torsdagar<br>Beskrivning (200 tecken) |      | C Gruppmedlemmar |                |                          |                     |                      |        |
| amanna - Schemamallar      | chiler                  |                                                                            |      | #                | Personnummer   | Namn                     | Privat kommentar    | Publik kommentar     |        |
| kningsunderlag             | Habiliteringen Halmstad |                                                                            |      | 1                | 19 800414-2389 | Andrea Cosmic Bergman    |                     | ijhoihoihoihoioioioi |        |
| dboksorupper               | Vårdpersonal            |                                                                            |      | 2                |                |                          |                     |                      |        |
|                            | (Ingen) 🔻               | Torsdagsronder                                                             |      | 3                |                |                          |                     |                      |        |
|                            | Yrkesroll               |                                                                            |      | 4                |                |                          |                     |                      |        |
|                            | 🕑 (ingen) 🔻             |                                                                            |      | 5                |                |                          |                     |                      |        |
|                            | Vise insidive grupper   |                                                                            |      | 6                |                |                          |                     |                      |        |
|                            |                         |                                                                            |      | 7                |                |                          |                     |                      |        |
|                            |                         | Aktiv                                                                      |      | 8                |                |                          |                     |                      |        |
|                            |                         |                                                                            |      | 9                |                |                          |                     |                      |        |
|                            | Grupper                 | Ennet                                                                      |      | 10               |                |                          |                     |                      |        |
|                            | Red Ridgrupp            | Habiiteringen Haimstad                                                     |      | 11               |                |                          |                     |                      |        |
|                            | Rond bröst pre          | Vardpersonal                                                               |      | 12               |                |                          |                     |                      |        |
|                            | A Trädgårdsgruppen      | Yrkesroll                                                                  |      | 13               |                |                          |                     |                      |        |
|                            | # workshop              |                                                                            |      | 14               |                |                          |                     |                      |        |
|                            |                         | (ingen)                                                                    |      | 15               |                |                          |                     |                      |        |
|                            | 2                       |                                                                            |      | 16               |                |                          |                     |                      |        |
|                            | G                       | Min medlemmar                                                              | 0 🗘  | 17               |                |                          | CT                  |                      |        |
|                            |                         | Maximadianamaa                                                             |      | 18               |                |                          |                     |                      |        |
| in översikt                |                         | Max mediemmar                                                              | 64 🗘 | Construction     |                |                          |                     |                      |        |
| nunnadministration         |                         | Rek. medlemmar                                                             | 0.4  |                  |                |                          |                     |                      |        |
| a a production and a point |                         |                                                                            |      | - Väntelista     |                |                          |                     |                      |        |
|                            |                         |                                                                            |      | Dara             | occurrence.    | Mama                     | Depictrorioge debug | Drivet kommenter     | Dublik |
|                            |                         |                                                                            |      | 2024             | 0532-0744 Ha   | ilie Cosmic Reservnummer | 2025-02-04          | Filvacioniniental    | Publik |

 Lägg till gruppmedlemmar Lägg till aktuella patienter
Publik kommentar syns för alla som har behörighet till Gruppen. Notera t.ex. datum för planerad MDK, relevant info t.ex. önskar PAD

Privat kommentar syns enbart för den som själv har skrivit in något

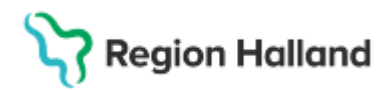

Gäller för: Privata Vårdgivare; Region Halland

| Grup       | pmedlemmar -  |                   |                    |                   |                  |           |
|------------|---------------|-------------------|--------------------|-------------------|------------------|-----------|
| #          | Personnumme   | er Namn           | Privat komme       | entar Publik komm | entar            | Lägg till |
| 1          | 19 451222-239 | 1 Filip Cosmic Wa | allin              | Info till Patolo  | gen              | Ta bort   |
| 2          | 19 440923-731 | 2 Ludvig Cosmic   | Sjöholm            |                   |                  |           |
| 3          |               |                   |                    |                   |                  |           |
| 4          |               |                   |                    |                   |                  |           |
| 5          |               |                   |                    |                   |                  |           |
| 6          |               |                   |                    |                   |                  |           |
| 7          |               |                   |                    |                   |                  |           |
| 8          |               |                   |                    |                   |                  |           |
| 9          |               |                   |                    |                   |                  |           |
| 10         |               |                   |                    |                   |                  |           |
| 11         |               |                   |                    |                   |                  |           |
| 12         |               |                   |                    |                   |                  |           |
| 12         |               |                   |                    |                   |                  |           |
| 13         |               |                   |                    |                   |                  |           |
|            | RH            | L TS              | Т                  |                   |                  |           |
|            |               |                   |                    |                   |                  |           |
|            |               |                   |                    |                   |                  | ♥ ♠       |
| Väntelista |               |                   |                    |                   |                  |           |
| Pers       | sonnummer     | Namn              | Registreringsdatum | Privat kommentar  | Publik kommentar | Lägg till |
| 198        | 00414-2397    | Dick Cosmic Ekman | 2025-03-14         |                   |                  | Ta bort   |
|            |               |                   |                    |                   |                  |           |

#### 3. Väntelista grupp

Väntelistan på Gruppkortet används för de patienter som kommer vara aktuella för kommande MDK. Denna väntelista är inte kopplad till Planerade vårdåtgärder.

## Behörighet för Patologen

Patologen behöver få reda på vad gruppen heter för att kunna bevaka inför rond. Denna kommunikation sker via: <u>linda.kron@regionhalland.se</u>

## **Genomför MDK**

## Efter genomförd MDK

Ta bort gruppmedlemmar Efter genomförd MDK är det den vårdande klinikens ansvar att hålla gruppen uppdaterad.

### Skriv ut gruppkort

Längst ner till höger i gruppkortet finns knappen Skriv ut. Följande utskrift – notera att kommentarer inte kommer med vid utskrift

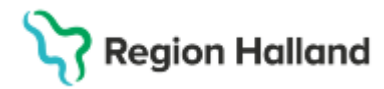

Gäller för: Privata Vårdgivare; Region Halland

| Gruppdef                                                                | inition                                        |                                       | Region Halland                                            |
|-------------------------------------------------------------------------|------------------------------------------------|---------------------------------------|-----------------------------------------------------------|
| <b>Gruppnamn:</b><br>Beskrivning:<br>Max antal delt:<br>Min antal delt: | MDK Prostata<br>MDK Prostata 250305<br>12<br>0 | Vårdenhet:<br>Vårdgivare:             | Urologikliniken<br>Christer Edlund, Överläkare öppen vård |
| Rek antal delt:<br>Inaktiv:                                             | 1<br>No                                        | Roll:                                 | (Ingen)                                                   |
| Nr Pers<br>1 19 55                                                      | onnummer<br>50326-2684                         | <b>Namn</b><br>Kvinna Valideringspers | onvip                                                     |
| Väntelista                                                              |                                                |                                       |                                                           |
| Personnumme                                                             | er Namn                                        |                                       | Registreringsdatum                                        |
|                                                                         |                                                |                                       |                                                           |
|                                                                         |                                                |                                       |                                                           |

# **Relaterade dokument**

| Uppdaterat från föregående version |
|------------------------------------|
| Ny manual 2025-03-27               |